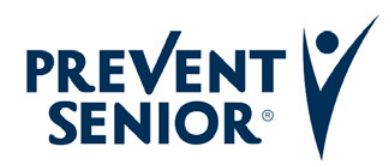

#### Prevent Senior - Canal de Comunicação e Denúncias

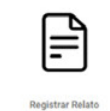

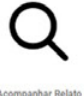

# CENTRAL DE COMUNICAÇÃO E DENÚNCIAS PREVENT SENIOR

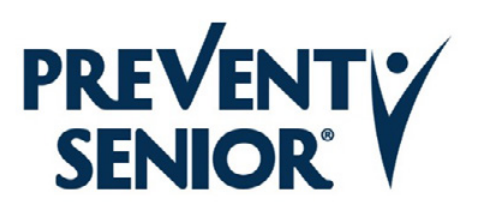

#### Prevent Senior - Canal de Comunicação e Denúncias

A Prevent Senior é a operadora de saúde especialista em cuidar de pessoas. Sabemos que a saúde é fundamental para alcançar sonhos e desfrutar o melhor da vida

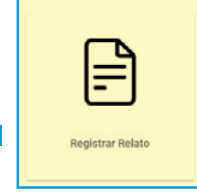

Q Acompanhar Relato

## **TERMO DE COMPROMISSO**

O canal de Comunicação e Denúncias é um canal exclusivo para denunciar práticas em desacordo com os valores da empresa e deve ser usado com responsabilidade e seriedade.

Por favor, preencha o cadastro para enviar denúncias.

Assuntos relacionados a outros objetivos, como, por exemplo, envio de currículos, cadastro de fornecedores, SAC, entre outros, não serão conduzidos por aqui.

Este canal é gerido por uma empresa independente, que garante a confidencialidade e o anonimato das denúncias.

Seu contato é relativo a desacordos com os valores da empresa? Se sim, por favor relate o que está acontecendo com o maior nível de detalhe possível.

Caso prefira, entre em contato pelo telefone 0800 002 0207 ou envie um e-mail para canaldedenuncias.preventsenior@iaudit.com.br.

✓ Declaro que li e compreendi as informações acima e desejo prosseguir com meu relato.

Concordo com o termo acima

Para registrar uma denúncia, clique em "**Registrar Relato**".

Não concordo com o termo acima

Após ler o termo de compromisso, clique em "Declaro que li e compreendi as informações acima e desejo prosseguir com meu relato". É importante destacar que apenas ao concordar com o termo, você poderá seguir para a próxima etapa.

Em seguida, clique na barra verde onde está escrito "Concordo com o termo acima". Dessa forma, o canal direcionará você para a aba de abertura de denúncias.

Caso não concorde com o termo de compromisso, é possível registrar a denúncia (também de forma anônima) por telefone ou e-mail, utilizando os canais abaixo:

E-mail: canaldedenuncias.preventsenior@iaudit.com.br
Telefone: 0800-002-0207 (de segunda a sexta-feira, das 8h às 18h)
Caixa Postal: 0800-002-0207 (de segunda a sexta-feira, a partir das 18h, e aos finais de semana e feriados)

Após concordar com o termo de compromisso, você será direcionado para a página de abertura da denúncia, onde poderá optar por se identificar ou permanecer anônimo.

| Dados Pessoais                                                                                                    |                                                                                                    |
|----------------------------------------------------------------------------------------------------|----------------------------------------------------------------------------------------------------|
| Essas informações serão utilizadas para o acompanhamento da denúncia e levantamento das informaçõe empresa independente, que garante a confidencialidade e o anonimato das denúncias. | es adicionais. Ressaltamos que este canal é gerido por uma                                                                                                    |
| Permanecer Anônimo     Quero me Identificar                                                                                                    | Relação do denunciante com a empresa                                                                                                    |
| <ul> <li>Se preferir identificar-se, basta clicar em "Quero<br/>mo identificar" o a página abrirá automaticamento.</li> </ul>                                                         | Agente público Auditoria interna / Compliance / Comitê Cliente Colaborador Direto / Representante / Dirigente Colaborador Terceiro / Prestador de Serviços / Fornecedor |
| as opções para que você forneça suas informações.                                                                                                    | Não desejo informar<br>Público Externo                                                                                                    |

• Caso prefira permanecer anônimo, basta selecionar essa opção e preencher o campo "**Relação do denunciante com a empresa**".

• Se não desejar informar a sua relação com a empresa, clique em "Não desejo informar".

|                                                                                                    | Dados                        | do Relato                                                |                          |
|----------------------------------------------------------------------------------------------------|------------------------------|----------------------------------------------------------|--------------------------|
|                                                                                                    | ſ                            |                                                          |                          |
| annous anu calata da farma datalhada. Atanta an ana infi                                                                  | ے                            |                                                          |                          |
| escieva seu relato de forma detalinada. Atente-se para inte<br>essoas relacionadas ao caso, informe se há valores envolvi | dos, provas ou meios de      | e comprovação do fato.                                   | acontecimentos, nomes de |
| Selecione                                                                                                    | -                            | Unidade/Setor/Årea<br>Selecione                          | •                        |
|                                                                                                    |                              |                                                          |                          |
| lassificação                                                                                                    |                              | Data do Acontecimento                                    |                          |
| Selecione                                                                                                    | •                            |                                                          |                          |
| etalhamento do Relato: limite de caracteres: 8000 - Se necessár                                                           | io, envie o texto completo o | do relato anexado em forma de arquivo.                   |                          |
| ↔ Paragraph ∨ A <sup>3</sup> ∨ AI ∨ A ∨ E                                                                                 | S × B I <del>S</del> 0       | @ 66 !≔ v ¦= v ⊡ ⊡                                       |                          |
| Na presente aba, você deverá informar com basta                                                                           | ntes detalhes o motiv        | o da abertura da denúncia. Isso contribuirá com a celeri | dade da investigação.    |
|                                                                                                    |                              |                                                          |                          |
|                                                                                                    |                              |                                                          |                          |
|                                                                                                    |                              |                                                          |                          |
|                                                                                                    |                              |                                                          |                          |

Após preencher os dados pessoais, role a tela para baixo e preencha as informações referentes aos dados do relato.

Insira todas as informações obrigatórias, como o local (unidade onde ocorreu o fato) e a classificação (assédio moral, conflito de interesse, etc.).

Em seguida, inclua a data da ocorrência (se houver) e escreva o relato detalhadamente. Veja o exemplo abaixo: Nesta aba, você deverá preencher informações do denunciado. Há dois campos obrigatórios: "Relação da pessoa denunciada com a empresa" e "Nome". Caso não possua essas informações, selecione "Outros" e escreva: não possuo.

| Informe os dados se                                                    | obre a(s) pessoa(s) denunciada(s)                       |
|------------------------------------------------------------------------|---------------------------------------------------------|
|                                                                        |                                                         |
|                                                                        |                                                         |
| Aqui podemos registrar as informações das pessoas envolvidas no fato o | u o motivo do relato. Verifique os campos obrigatórios. |
| Relação da Pessoa Denunciada com a Empresa                             | Nome                                                    |
| Selecione                                                              | •                                                       |
| -                                                                      |                                                         |
| Função                                                                 | Departamento                                            |
|                                                                        |                                                         |
| Conhece o Denunciado?                                                  | Tem certeza sobre o envolvimento do(a) denunciado(a)?   |
| Selecione                                                              | - Selecione                                             |
| Superior do Denunciado tem conhecimento dos fatos relatados?           |                                                         |
| O Sim                                                                  |                                                         |
| ⊖ Nao<br>⊖ Não sei                                                     |                                                         |
| Nome Funcão                                                            | Departamento                                            |
|                                                                        |                                                         |
|                                                                        |                                                         |
|                                                                        | Incluir Denunciar                                       |
|                                                                        | incluir Denuncia                                        |

Após preencher os campos, clique em "Incluir denunciado". Se houver mais denunciados, preencha novamente e clique em "Incluir denunciado" até que todas as pessoas e/ou empresas que deseja denunciar estejam devidamente cadastradas.

 Após incluir o denunciado,

 o site abrirá uma nova aba para

 que você possa anexar arquivos.

 Lembramos que essa etapa é

 opcional.

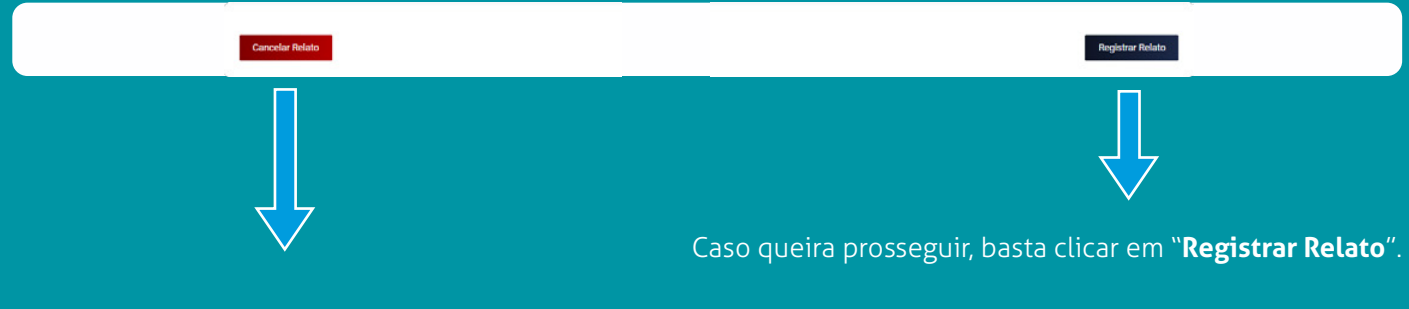

Você pode desistir de realizar a denúncia a qualquer momento. Nesse caso, basta fechar a página ou clicar em "**Cancelar Relato**". É importante destacar que essa opção só estará disponível se todos os campos obrigatórios estiverem devidamente preenchidos.

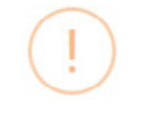

## PID - Portal IAUDIT de Denúncias

ATENÇÃO: Antes de finalizar, certifique-se de que relatou o máximo de informações para que o seu relato possa ser devidamente apurado. Verifique se informou: onde, quando e como o fato ocorreu, nomes dos envolvidos, testemunhas, provas e/ou valores envolvidos.

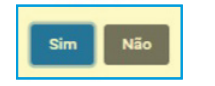

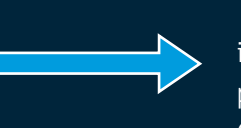

Ao optar por registrar o relato, o portal exibirá uma tela com algumas informações importantes.

Caso se recorde de alguma informação importante e indispensável, clique em "Não" para adicionar mais detalhes e/ou documentos. Caso tenha fornecido todas as informações necessárias, clique em "Sim" para encaminhar a denúncia ao Compliance.

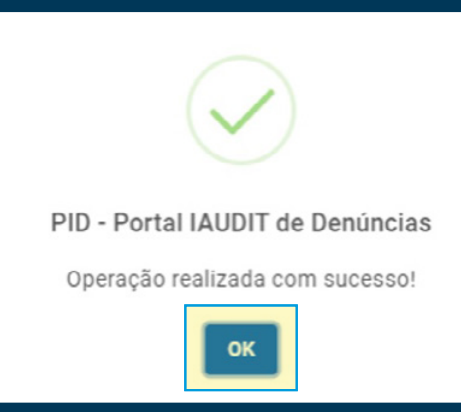

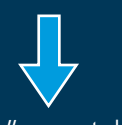

Ao clicar em "**Sim**" o portal receberá a sua denúncia. Clique em **OK** para receber o número de seu protocolo.

# Pronto!

Salve o número de protocolo gerado para sua denúncia, assim você poderá acompanhar as tratativas realizadas pelo Compliance.

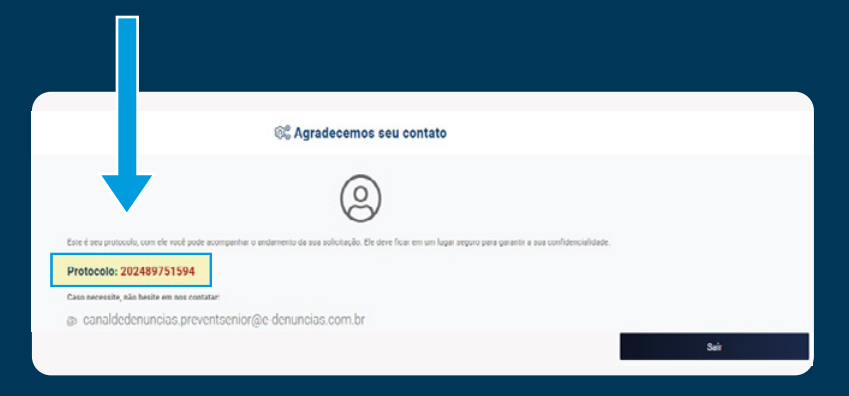

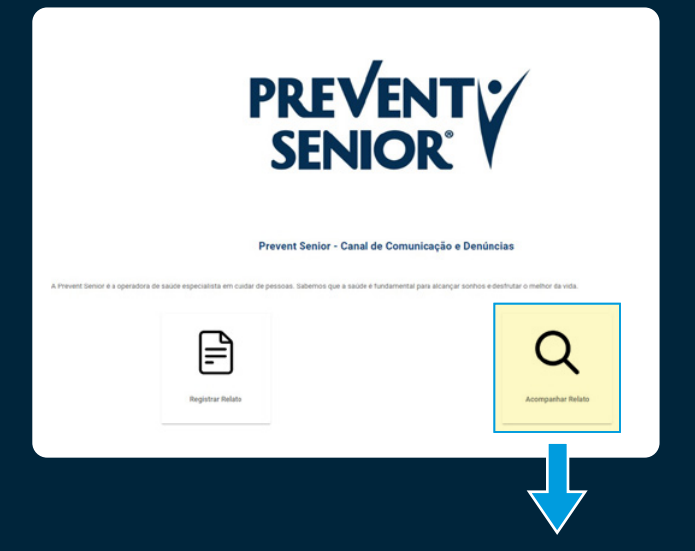

Para acompanhar sua denúncia, basta selecionar a opção "Acompanhar relato"

| Buscar por Protocolo |   |
|----------------------|---|
|                      | ) |
| Q Buscar 🖒 Voltar    | _ |
|                      |   |
|                      |   |

Digite o número de protocolo da sua denúncia, clique em "**Buscar**" e pronto!

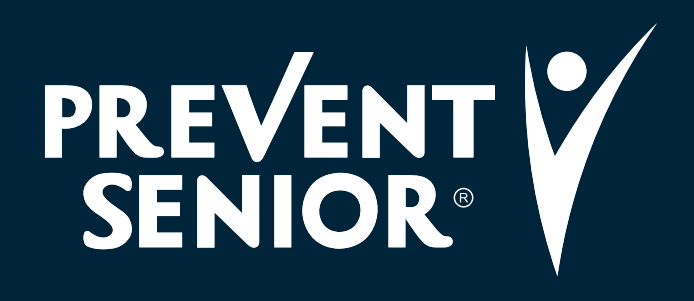

ANS 30.214-7